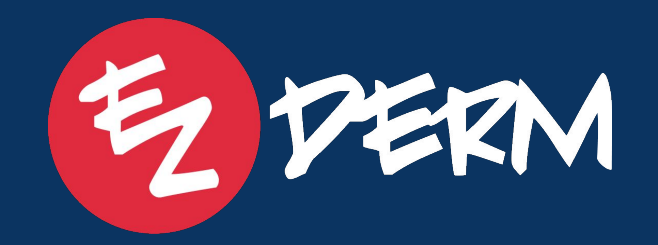

# New Feature Release Review 5/17/25

Today's New Feature Webinar – Topics We'll Cover:

- Isotretinoin Therapy Module 2.0
- Resource Double Booking Setting
- Payment Allocation Report Updates Transaction Type, Item Filtering, Attending/Billing
   Report Columns
- EZ Check In App Insurance Card & DL Upload
- Ability to Manually Type in Time on Schedule
- Patient DOB Added to Recall List
- Include ICD-10 Code on RX Toggle on Assessment
- Deselect All Statuses on Schedule

Now Available as Part of the Patient Communication Package Pro:

- Multiple SMS Appointment Reminders
- One-Way SMS Notifications to Patients Batch (past & future) and Individual (instant)

#### **Please Note:**

- This session will be recorded.
- You can ask questions via the question box and Erica is on standby to address live!

## Important for EZPay (Square) Users

Due to a backend update that will allow us to build more advanced features with this integration in the future, after this update you will need to re-request the Square Token:

- Admin user from PM go to Settings > Financial Settings > Square > Click Request Token
- 2. Re-sign to Square Account

At the top of this screen it will display a blue button that says "Request Token" > once you click and re-sign in will return to this screen.

| 😑 🔁 PERM®                                  | Square                                                            |                         |
|--------------------------------------------|-------------------------------------------------------------------|-------------------------|
| My Profile -                               | Square                                                            |                         |
| <br>Billing Configurations                 | Authorized 🗹 Users 🗹 Patients 🗹 Items 🗹 Payments                  | s 🗹                     |
| 🖌 General Settings 👻                       | Terminals                                                         | Add New                 |
| Square                                     | Cosmetic<br>Last baired in LADerm Clinic                          | Get Code for Clinic 🛛 👻 |
| Practice Fee Schedule                      | Main Street Dermatology<br>Last paired in Main Street Dermatology | Get Code for Clinic 🔍   |
| Insurance Companies<br>Items               | Medical Terminal<br>Last paired in Downtown Clinic                | Get Code for Clinic 🛛 👻 |
| Item Categories<br>Hard-Close Transactions | STephany Test<br>Last paired in ADCI Clinic                       | Get Code for Clinic 🔍   |
| Online Statements<br>Historical AR         | Terminal 6<br>Last paired in LADerm Clinic                        | Get Code for Clinic 👘   |
| Clinics                                    | TEST1                                                             | Get Code for Clinic 👘   |
| Accounts                                   | Test- SQ video<br>Last paired in ADCI Clinic                      | Get Code for Clinic 🔍   |
| Dashboard<br>Schedule                      | Clinics                                                           | Edit                    |
| Datiente                                   | Clinic                                                            | Square Location         |
|                                            | ADCI Clinic                                                       | ADCI                    |
| Check Out                                  | DermCare Management                                               | DermCare Management     |
| 📜 Cart                                     | Downtown Clinic                                                   | Downtown Clinic         |
| 4 To Do'o                                  | Last Shore Derm                                                   | East Shore Derm         |
| V 10-D08                                   | Labern Clinic                                                     | Main Street Clinia      |
| Recalls                                    | main street bernatology                                           | Main Street Clinic      |

## Important for EZPay (Square) Users

If you are using **Square chip reader or stand**, you will also need to re-pair your device (Terminals will NOT be disconnected).

 From checkout tab > click Card Reader in bottom left corner > Re-connect

The workflow for saving the CCOF from the EHR has also changed. It is no longer accessible from the patient chart. Instead, the option to save the CCOF will now appear as a pop-up after a payment has been processed.

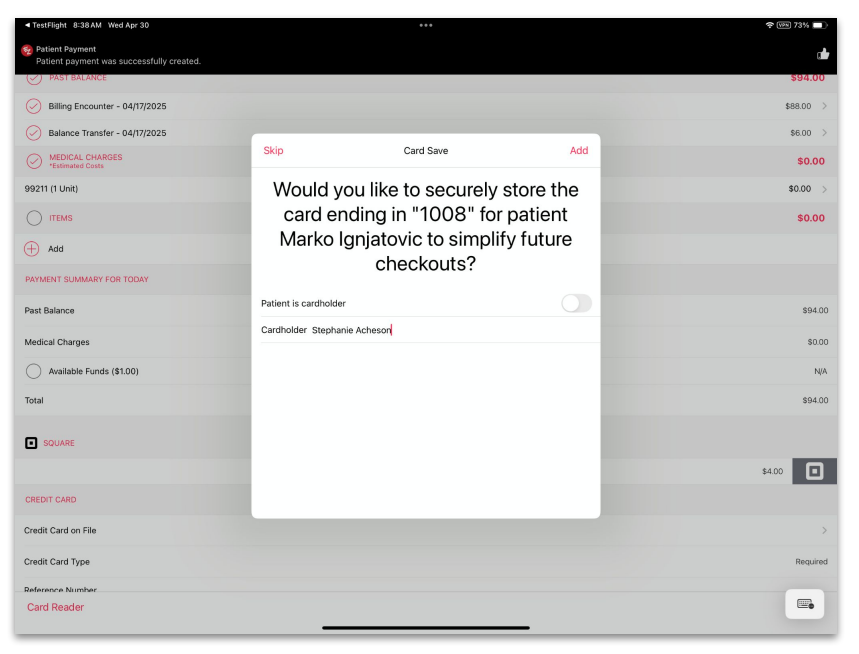

#### **Sotretinoin Module Enhancements**

Based on user requests, have made a few edits to the Isotretinoin module to help it be more effective:

- 1. NEW field to add contraception methods
- Ability to edit dosage mid-therapy without restarting > automatically updates the projected end date and days left
  - a. Also available directly from the patient chart > Isotretinoin Calculator tab
- 3. Track all changes via the therapy calendar, also now shown under the A&P

| • • •                           | •                                      |                             |
|---------------------------------|----------------------------------------|-----------------------------|
| Cancel                          | ք Sherry Smith (♀34   10/26/1990)      | and Done                    |
|                                 | Planned Therapy Current Therapy Status |                             |
| Current Status                  |                                        |                             |
| Start Date                      |                                        | Friday, Apr 4, 2025         |
| Encounter Date                  |                                        | Monday, May 12, 2025        |
| Projected End Date              |                                        | Tuesday, Sep 9, 2025        |
| Current Cumulative Dose         |                                        | 2,340 mg >                  |
| Dose Remaining                  |                                        | 7,185 mg                    |
| Days Completed                  |                                        | 39 Days (1 Month, 9 Days)   |
| Days Left                       |                                        | 120 Days (4 Months, 0 Days) |
|                                 |                                        |                             |
| Methods of Contraception<br>Yaz |                                        | >                           |
|                                 |                                        |                             |
| Current Prescription            |                                        |                             |
| Morning Dose (AM)               |                                        | ISOtretinoin 30 mg 🛛 🚿      |
| Evening Dose (PM)               |                                        | ISOtretinoin 30 mg 🛛 📎      |
| Target Cumulative Dose          |                                        | 150 mg/kg >                 |
| Calculated Cumulative Dose      |                                        | 9,525 mg                    |
|                                 |                                        |                             |

#### **TRESOURCE DOUBLE BOOKING PREVENTION SETTING**

If you have a resource that should **NOT** be double booked you now have the option to set this up so the front desk does not see the resource as available if it is already schedule for another appointment.

- 1. Navigate to **General Settings > Resources**
- Click into the Resource Category > then specific Resource. Unselect the "Allow Double Booking" (this will be selected by default after the new release)

After making this change, if the resource is already scheduled at a specific time, it will not show as available in the Appointment Card drop down.

| e 🛃 derm°                 | Edit Resource          |
|---------------------------|------------------------|
| My Profile                | Name<br>Laser (Room 2) |
| General Settings          | ADCI Clinic × × ···    |
| General Info<br>Security  | Delete                 |
| Consents<br>HIPAA Consent |                        |
| Resources                 |                        |
| Appointment Types         |                        |
| Recall Types              |                        |

#### **Payment Allocation Report Updates**

To help more efficiently pay providers based on different compensation plans, we have added a few enhancements to the Payment Allocation Report filters (applies to both Reports and Custom Reports):

- Under provider type "Attending Provider" > ability to filter payments by Transaction Type (Charges, Items, Balance Transfers, or All)
- 2. Ability to Include/Exclude Specific Items

#### + Custom Reports Update:

New columns for **Attending Provider** and **Billing Provider** are now available—regardless of applied filters. This makes it easier to identify encounters involving different providers.

| Report Type           |               |                                     |                     | Provider Type                  |        |
|-----------------------|---------------|-------------------------------------|---------------------|--------------------------------|--------|
| Payments Allocation   | v             | Payment                             | ×.                  | Attending Provider             | Y      |
| Allocation Date       |               | Post Date<br>05/01/2025 - 05/31/202 | 5                   | Date of Service                |        |
| Date Cleared          |               | Check Date                          |                     | Created By                     | ~      |
| Payment Type          | Transaction 1 | 'ype<br>👻                           | Include             | <ul> <li>Procedures</li> </ul> | ~      |
| Include               |               |                                     | ·                   | Group By<br>Provider           | Ŧ      |
| Insurance Policy Type |               | v                                   | Providers           |                                | Ť      |
| Location              |               | Ŧ                                   | Display Unallocated | Payments                       |        |
| Card on File Only     |               |                                     |                     |                                |        |
|                       |               |                                     |                     |                                | Filter |

### EZ Check In App - Insurance Card & DL Upload

The patient now has the option to upload their Driver's License and Insurance Card from the EZ Check In App.

- If the patient uploads a picture it will save to their chart > Documents > Photo IDs and Insurance Cards Folder
  - When a patient uploads a new photo, it will not delete the existing one—you'll still have access to the previously saved image. The new photo will simply be added to the same folder.
- 2. Patient has the option to Skip

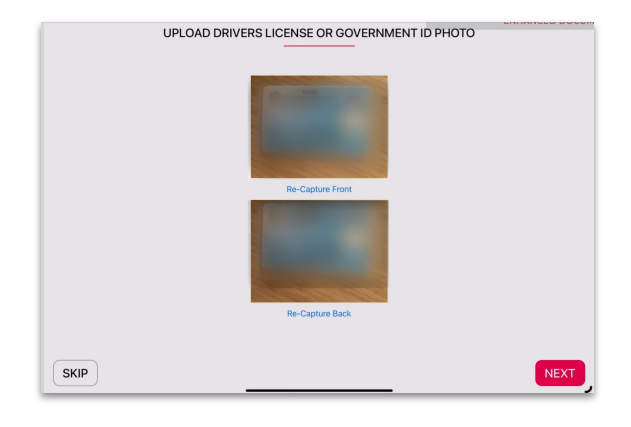

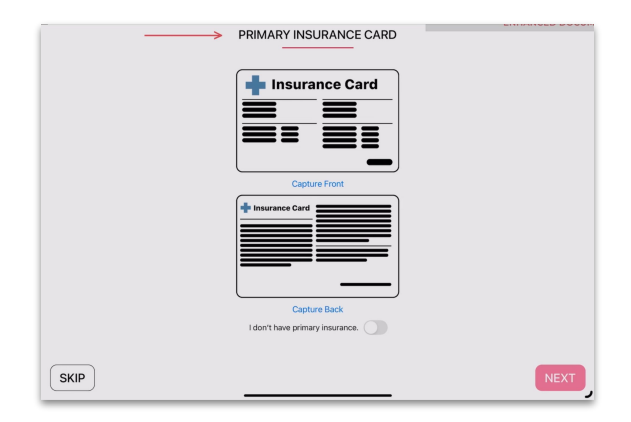

## S Ability to Manually Type In Time

You can now manually type in the appointment time directly on the appointment card, instead of only using the time picker.

| dit Appointment for Paul Del Monte                  |                                      |          |
|-----------------------------------------------------|--------------------------------------|----------|
|                                                     |                                      |          |
| Patient<br>Paul Del Monte (M, Jan 30, 1960, PADE000 | 0)                                   |          |
| Clinie<br>ADCI Clinic                               | Manage Consents (8 Una<br>Status     | signed)  |
| Provider                                            | Scheduled                            | ~        |
| Kristie Jenkins, PA-C 🛛 👻                           | Not Arrived Yet                      |          |
| Chief Complaint<br>Laser ~                          | Date of Service                      | 100      |
| Appointment Type<br>Laser 👻                         | Start Time End Tin<br>12:30 PM 01:30 | ne<br>PM |
| Recall                                              |                                      | D        |
| Resources                                           | 12 : 30 O AM                         |          |
| Laser (Room 2) 🗙 📉                                  | * *                                  | ician    |
| Established Patient<br>New<br>Sestablished          | Prior Authorization                  | -        |

## How to Include an ICD-10 Code on a Prescription

Some pharmacies are now requiring an ICD-10 code on prescriptions. To accommodate this, you can now add an ICD-10 code by toggling on the 'Assessment' section in the Rx detail screen.

|                                                                                                    |                                 | A. Dur              |
|----------------------------------------------------------------------------------------------------|---------------------------------|---------------------|
| Cancel                                                                                                    | clobetasol 0.05 % topical cream | T Done              |
| Assessment(s)                                                                                                    |                                 | Assessment(s)       |
| Atopic dermatitis                                                                                                    |                                 |                     |
| Medication                                                                                                    |                                 | Dispense As Written |
| Name                                                                                                    |                                 | clobetasol >        |
| Strength                                                                                                    |                                 | 0.05 % >            |
| Dosage Form                                                                                                    |                                 | cream >             |
| Route                                                                                                    |                                 | topical >           |
| Take                                                                                                    |                                 | 1 Application(s)    |
| Frequency                                                                                                    |                                 | QD                  |
| Quantity                                                                                                    |                                 | 30 Gram (j) >       |
| Signetur (Sig)                                                                                                    |                                 | C                   |
| Take 1(one) application(s) topical every day                                                                                                    |                                 | >                   |
| Note to Pharmacist                                                                                                    |                                 | í                   |
| <this as="" field="" for="" instructions<="" intended="" is="" not="" or="" other="" replacement,="" sig="" td=""><td>related to the patient&gt;</td><td>&gt;</td></this> | related to the patient>         | >                   |
| Patient Counseling Note                                                                                                    |                                 | Í                   |
|                                                                                                    |                                 | >                   |

## **C** Patient DOB Added to Recall List

Column added under the Recalls tab with the patient DOB.

| Ē                            | E DERM®      | Re | ecalls           |                  |            |               |                  |            |                     |                     |                             |                   |              |               |              |                       |               |          |
|------------------------------|--------------|----|------------------|------------------|------------|---------------|------------------|------------|---------------------|---------------------|-----------------------------|-------------------|--------------|---------------|--------------|-----------------------|---------------|----------|
| 5                            | Dashboard    | 0  | selected         | ۹                |            | Actions       |                  |            |                     |                     |                             |                   |              | CSV<br>.♣.    | Overdue      | e 🎽 Si                | tatuses (7) 📼 | Ŧ        |
| 12                           | Schedule     |    | Internal<br>Note | Patient \$       | DOB        | Problem \$    | Recall Type 🗘    | Due Date 🗘 | Last<br>Appointment | Next<br>Appointment | Next<br>Appointment<br>Type | Provider          | Phone        | Address       | Email        | Preferred<br>Language | Preferred     | Status 🗘 |
|                              | Patients     |    |                  | Stephany Jimen   | 11/18/1987 | Acne          | Accutane Follo   | 12/13/2024 | 04/08/2025          |                     |                             | Stephany P Rest   | (239) 438-83 | 123rd Street, | stephyrj1120 | English               | Mobile Phone  | Email S  |
| $\equiv$                     | Check Out    |    |                  | Theresa Acheson  | 12/29/1992 | Acne          | 1 Year Skin Exam | 12/19/2024 | 03/30/2024          |                     |                             | Jennifer Calvert, | (239) 572-57 | 9128 Foxwo    | testezderm   | English               | Mobile Phone  | Email S  |
| Ē                            | Cart         |    |                  | Regular Follow   | 11/14/1996 | Neoplasm of   | 1 Year Skin Exam | 12/20/2024 | 07/01/2024          |                     |                             |                   |              | Hah 1, La, C  |              | English               |               | Active   |
|                              | To-Do's      |    |                  | Stephanie Ache   | 07/05/1990 | Rash          | 1 Year Skin Exam | 12/20/2024 | 10/02/2023          |                     |                             | Stephanie Ache    |              | 456456 bay,   | sball1263@g  | English               |               | Active   |
| ~                            | 10-005       |    |                  | Isabella Swan    | 10/02/1981 | Acne          | Acne Recall      | 12/22/2024 | 03/13/2024          |                     |                             | Jennifer Calvert, |              | 461 Pine Rid  | jcalvert622@ | English               |               | Email S  |
| 1                            | Recalls      |    |                  | Fort Tester      | 07/14/1988 |               | Accutane Follo   | 12/26/2024 |                     |                     |                             | Kimberly Wilson   | (555) 555-55 | 555 Pine St,  | kwilson@ezd  | English               |               | Active   |
|                              | Pilling (199 |    |                  | Test Ashe        | 07/16/2010 | Acne vulgaris | Accutane Follo   | 01/16/2025 |                     |                     |                             | Kimberly Wilson   | (555) 555-55 | 555 Pine St,  | kwilson@ezd  | English               |               | Active   |
|                              | Binning 1420 |    |                  | Jennifer Calvert | 10/02/1981 | Acne vulgaris | Accutane Follo   | 01/22/2025 |                     |                     |                             | Jennifer Calvert, | (888) 888-88 | 4631 Pine Ri  | CalvertJenn  | English               | Email         | Active   |
|                              | Payments     |    |                  | Chelsie Ezderm   | 02/01/1986 | Acne          | Acne Recall      | 01/23/2025 | 07/18/2024          |                     |                             | Chelsie Smith     | (619) 888-23 | 1224 sunny I  | chelsie757@  | English               | Mobile Phone  | Active   |
| $\stackrel{\leftarrow}{\to}$ | ERA          |    |                  | George Michael   | 06/25/1963 | Acne          | Accutane Follo   | 02/02/2025 | 02/24/2025          |                     |                             | Kimberly Wilson   | (260) 413-33 | 4850 Tamia    | kimberlywils | English               |               | Email S  |
| (ŝ)                          | Refunds -    |    |                  | Juniper Wilson   | 09/25/1985 | Acne          | Accutane Follo   | 02/02/2025 | 03/18/2025          | 06/27/2025          | General                     | Kimberly Wilson   | (260) 555-55 | 555 Pine Dr,  | summitcityc  | English               | Mobile Phone  | Email S  |
| 0                            |              |    |                  | Juniper Wilson   | 09/25/1985 |               | Acne Recall      | 02/02/2025 | 03/18/2025          | 06/27/2025          | General                     |                   | (260) 555-55 | 555 Pine Dr,  | summitcityc  | English               | Mobile Phone  | Active   |
| ~                            | Reports ~    |    |                  | Kelsey Test      | 08/08/1988 |               | Accutane Follo   | 02/09/2025 |                     |                     |                             | Kimberly Wilson   | (555) 555-55 | 555 Pine St,  | kwilson@ezd  | English               |               | Active   |
|                              | - O          |    | 1                | Lisa TTest       | 11/07/2022 | Melanoma o    | MM Skin Check    | 03/06/2025 | 04/18/2024          |                     |                             | Lisa Thayer       | (888) 888-88 | 100 Gore, orl | ethayerapy@  | English               |               | Active   |

### Ability to Deselect All Statuses on Schedule

To more efficiently send batch messages to patients from the schedule, you now have the ability to deselect all statuses.

- Click the option to Select All > then you will have the option to Deselect All
- 2. Select the status you want to message, such as "No Show"

| = 🔁 PERM®                | Monday, May 12, 2025               | < Today >                                    | New Appointment                                       |
|--------------------------|------------------------------------|----------------------------------------------|-------------------------------------------------------|
| Dashboard                | Waitlist Online Appointments       | Send Email                                   | Message Coding Report Print Schedule Check Eligibilit |
| 12 Schedule              | Q                                  | ADCI Clinic × • Providers (2) • Resources (1 | ) 👻 Statuses (22) 👻 O Day 🔿 Week 🔯                    |
| Patients                 | 1 Clinic Note(s)                   |                                              | Deselect All                                          |
| Check Out                | Stephanie Acheson (2   1 • 1 • 2)  | Kristie Jenkins, PA-C (1   0 • 1 • 1)        | 10:15 Online Appointment 🥢 • 2)                       |
| Cart                     | 10:30                              | 10:30                                        | 10:30 Scheduled 😑                                     |
|                          | 10:45                              | 10:45                                        | 10:45 🗹 Waitlisted 🔘                                  |
| To-Do's                  | 11:00                              | 11:00                                        | 11:00 Re-scheduled                                    |
| Recalls                  | 11:15                              | 11:15                                        | 11:15                                                 |
|                          | 11:30                              | 11:30                                        | 11:30                                                 |
| Pilling 1970             | 11:45                              | 11:45                                        | 11:45 Confirmed                                       |
| Dining Las               | 12:00<br>PM                        | 12:00<br>PM                                  | 12:00 Message Left 🥚                                  |
| Payments                 | 12:15                              | 12:15                                        | 12:15 Online Check-In Completed                       |
|                          | 12:30 Lunch 😂 🍕                    | 12:30 Paul Del Monte (Laser)                 | 12:30 Paul Del Monte (Laser)                          |
| "⇒ ERA                   | 12:45                              | 12:45                                        | 12:45                                                 |
| <li>Refunds -</li>       | 01:00                              | 01:00                                        | 01:00                                                 |
| 0                        | 01:15                              | 01:15                                        | 01:15                                                 |
| - Reports                | 01:30                              | 01:30                                        | 01:30                                                 |
| 77                       | 01:45 Wendy (Winny) Willow (Laser) | 01:45                                        | 01:45 Wendy (Winny) Willow (Laser)                    |
| Custom Reports           | 02:00                              | 02:00                                        | 02:00                                                 |
| Decentration Decenter    | 02:15                              | 02:15                                        | 02:15                                                 |
| I Prescription Reports 🔹 | 02:30                              | 02:30                                        | 02:30                                                 |
| Audit Log                | 02:45                              | 02:45                                        | 02:45                                                 |
|                          | 03:00                              | 03:00                                        | 03:00                                                 |

## Patient Communication Package Pro Now Available

#### What's New:

- Multiple Appointment Reminders: Send up to 3 SMS reminders per appointment
- Unlimited One-Way SMS Notifications:
  - Batch messaging for past and future appointments
  - **Instant** messaging for individual patients

#### Plus:

- Online Scheduling Module
- EZLink Check-In via SMS

Ready to activate these features?
Contact CustomerSuccess@ezderm.com to get started!

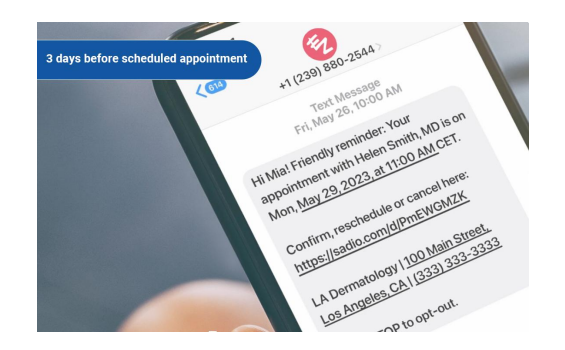

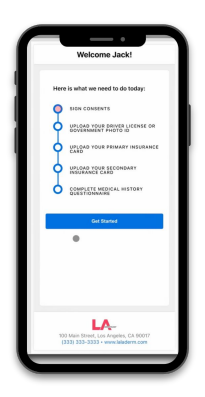

#### Ability to Send One Way Messages to Patients

You can now send patients a **one-way message** via **email** or **SMS** directly from the schedule:

- 1. **Right-click** on the appointment.
- 2. Click "Send Email" or "Text Message."
- Note: The Text Message option is now sent instantly

| 05:20                                         |                             |
|-----------------------------------------------|-----------------------------|
| 05:30                                         |                             |
| 05:40                                         |                             |
| 05:50 EZDERM Test Patient (Suspicious Skin Le | esion)                      |
| 06:00                                         | Edit                        |
| 06:10                                         | Scheduled Status            |
| 06:20                                         | Canceled Status             |
| 06:30                                         | In Progress Status          |
| 06:40                                         | Cost Estimator              |
| 06:50                                         | Card on File                |
| 07:00                                         | Edit Patient                |
| 07:10                                         | Patient Payment             |
| 07:20                                         | Create Items                |
| 07:30                                         | Check Eligibility (Default) |
| 07:40                                         | Check Eligibility as        |
| 07:50                                         | Print Receipt               |
| 08:10                                         | Medical Summary             |
| 08:20                                         | Generate Letters            |
| 08:30                                         | Text Message                |
| 08:40                                         | Send Email                  |
| 08:50                                         | Send Ezlink                 |
| 09:00                                         |                             |
| ~ ~ ~                                         |                             |

#### Ability to Send a Batch Message to Patients

You can now send a **batch message** to all patients on the schedule:

- 1. **Filter** the schedule by clinic, provider, and/or appointment status to target specific patients.
- 2. Click "Send Email Message" or "Send Text Message" from the top of the schedule in PM.
- Note: This feature is now available in the Day View for all future and past dates of service

| Saturd     | ay, April 05, 2025                         | <b>&lt;</b> To | day     | >                  |                | New            | Appointment 👻     |
|------------|--------------------------------------------|----------------|---------|--------------------|----------------|----------------|-------------------|
| Waitlist   | Online Appointments                        | Send Text N    | Aessage | Send Email Message | Coding Report  | Print Schedule | Check Eligibility |
| ۹          | All Clinics                                | Providers (2)  | ~       | Resources v        | Statuses (19)  | - O Day        | O Week 12         |
| 2 Clinic N | lote(s)                                    |                |         |                    |                |                |                   |
| 0          | MD (1   1 • 0 • 1)                         |                |         |                    | Nurse Visit (0 | 0•0•0)         |                   |
| 10:00      |                                            |                | 10:00   |                    |                |                |                   |
| 10:10      |                                            |                | 10:10   |                    |                |                |                   |
| 10:20      |                                            |                | 10:20   |                    |                |                |                   |
| 10:30      |                                            |                | 10:30   |                    |                |                |                   |
| 10:40      |                                            |                | 10:40   |                    |                |                |                   |
| 10:50 EZ   | DERM Test Patient (Suspicious Skin Lesion) |                | 10:50   |                    |                |                |                   |
| 11:00      |                                            |                | 11:00   |                    |                |                |                   |
| 11:10      |                                            |                | 11:10   |                    |                |                |                   |

#### Ability to Resend EzLink Check In

You can now resend the **EzLink Check-In** to patients via SMS anytime before their appointment from **PM**:

- 1. **Right-click** on the appointment.
- 2. Click "Send EzLink."

The patient will receive the EzLink within **15 minutes** to complete their intake, including:

- ✓ Signing consents
- Entering medical history
- ✓ Adding CCOF
- ✓ Uploading an insurance card and driver's license

Note: This feature is available only for users with EzLink Check-In activated. If you're interested, email customersuccess@ezderm.com!

| 05:20                                           |                             |
|-------------------------------------------------|-----------------------------|
| 05:30                                           |                             |
| 05:40                                           |                             |
| D5:50 EZDERM Test Patient (Suspicious Skin Lesi | on)                         |
| 06:00                                           | Edit                        |
| 16:10                                           | Scheduled Status            |
| 06:20                                           | Canceled Status             |
| 06:30                                           | In Progress Status          |
| 06:40                                           | Cost Estimator              |
| 06:50                                           | Card on File                |
| 7:00                                            | Edit Patient                |
| J7:10                                           | Patient Payment             |
| 77:20                                           | Create Items                |
| 17:40                                           | Check Eligibility (Default) |
| )7:50                                           | Check Eligibility as        |
| 08:00                                           | Print Receipt               |
| )8:10                                           | Medical Summary             |
| 08:20                                           | Generate Letters            |
| 18:30                                           | Text Message                |
| 08:40                                           | Send Email                  |
| 18:50                                           | Send Ezlink                 |
| 19:00                                           |                             |

### **View Sent & Received Messages in the Appointment Communication Log**

You can now access all sent and received messages from the **Appointment Communication Log**:

- From the Patient's Chart:
  - 1. Go to the **Summary** section.
  - 2. Click the **icon** to the right of the appointment.
- From the Schedule:
  - 1. Open the **appointment card**.
  - 2. Click the **blue button** at the bottom to open the Communication Log.
- **Tip:** Hover over a line item to view the specific message sent.

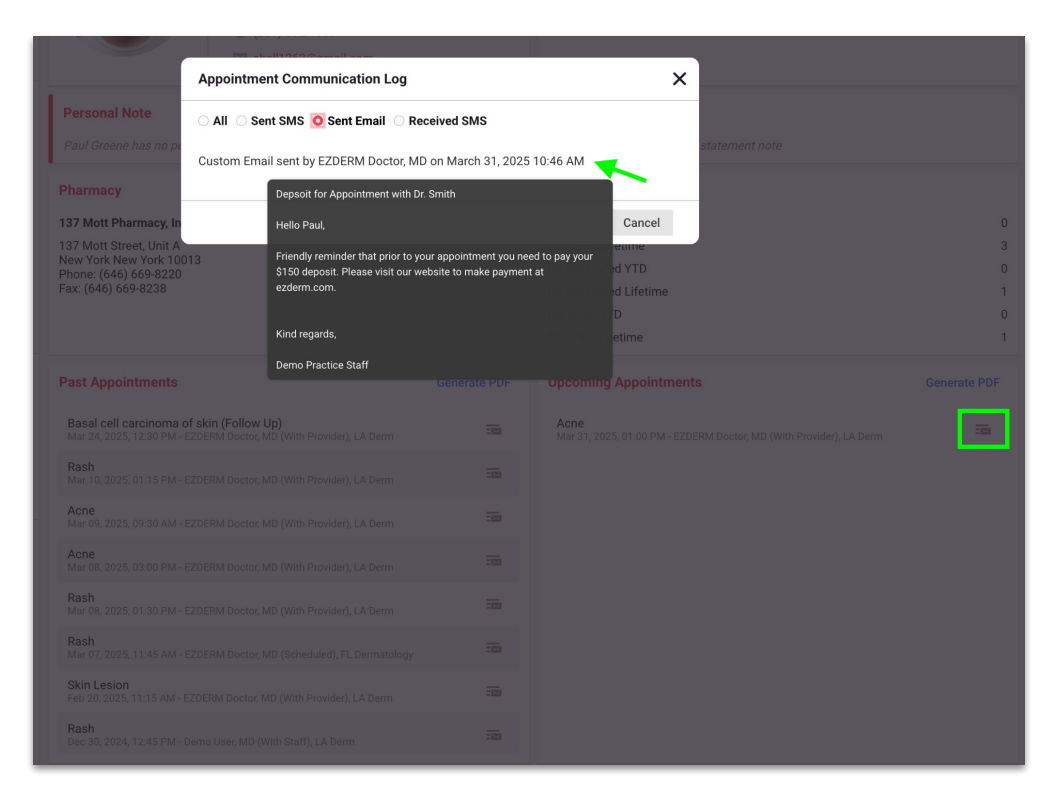

#### **Increase Your Email Open Rate**

Personalize the email address from which your practice's email communications are sent.

#### Action Items:

Email <u>techsupport@ezderm.com</u> with your preference for the following 3 items: Practice Name, Short Practice Name, and Sender Name

#### Example:

Practice Name: Clear Skin Dermatology and Aesthetic Solutions Short Practice Name: ClearSkinDermatology Sender Name: Clear Skin Dermatology and Aesthetic Solutions

**Customized email address:** "From: Clear Skin Dermatology and Aesthetic Solutions <clearskindermatology-noreply@sadio.com>

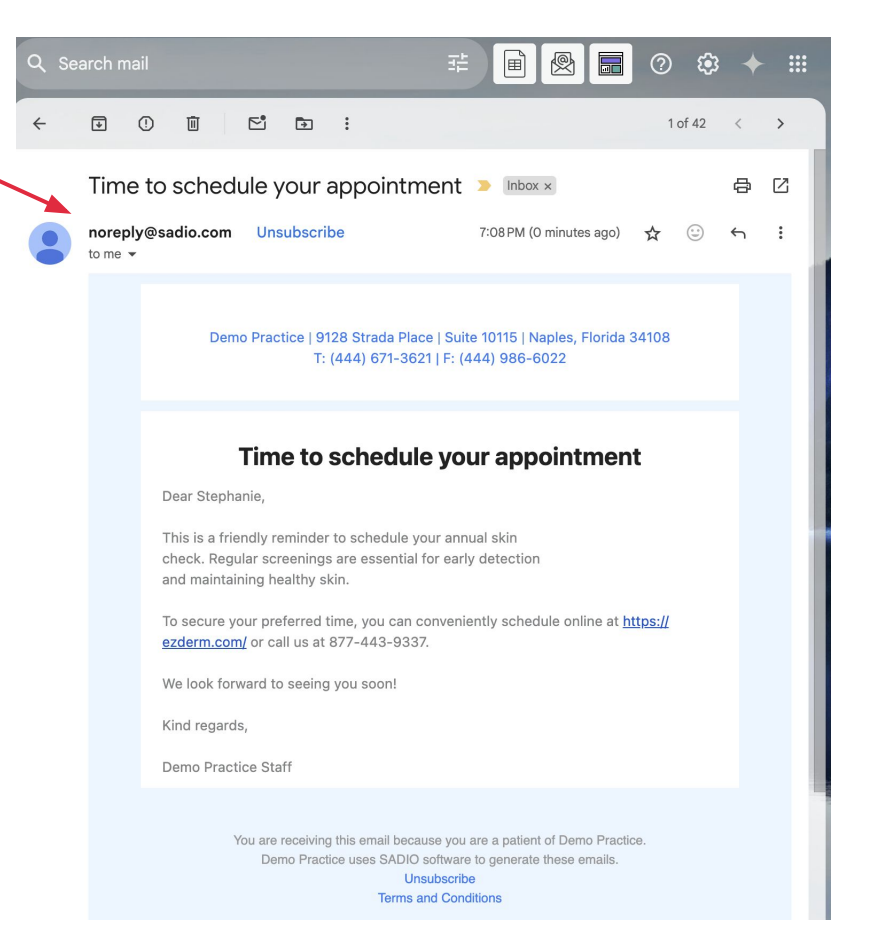